Gehen Sie wie folgt vor, um auf Ihr Konto zuzugreifen: - Klicken Sie auf das Windows-Startmenü.

|       |       | Set Program Access and Defaults |   |
|-------|-------|---------------------------------|---|
|       | 6     | Programs                        | • |
| Inal  | 3     | Documents                       | 8 |
| essic |       | Settings                        | • |
| Prof  | P     | Search I                        | • |
| XP    | ?     | Help and Support                |   |
| swop  | 0     | Run                             |   |
| Win   | 0     | Shut Down                       |   |
|       | Start | 🏉 🖸 🔹 🖸                         |   |

- Klicken Sie auf "Programs" und dann auf "Color Manager" und "Configuration".

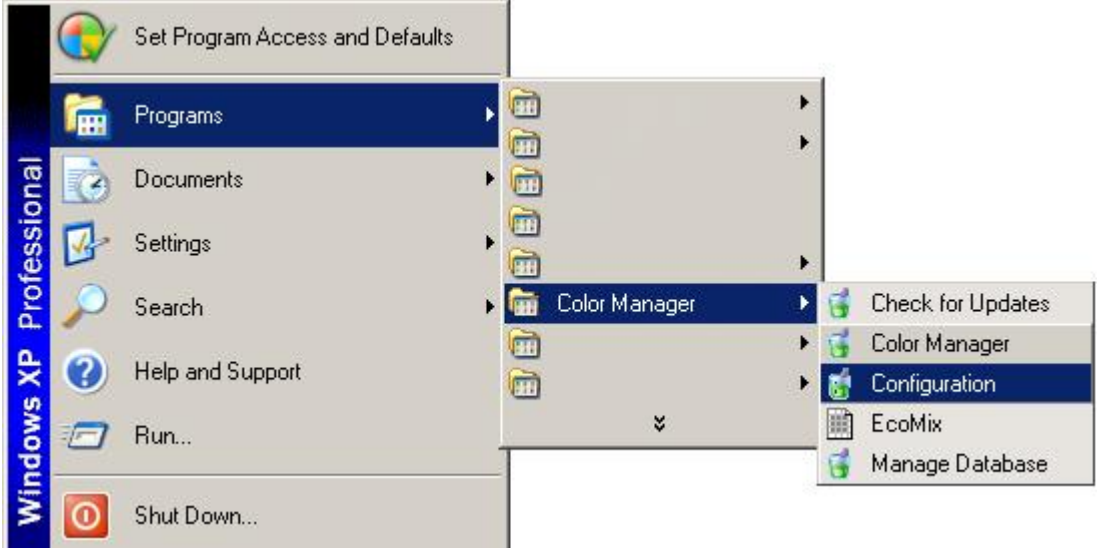

- Rufen Sie das "Configuration Menu" durch Auswahl von "Next" und "Offline with Synchronization Model" auf.

| AkzoNobel CR Color Manager Configuration                                                                                                    |                       | <u> </u>     |
|----------------------------------------------------------------------------------------------------|-----------------------|--------------|
| Welcome to the AkzoNobel CR Color Manager Co                                                                                                    | onfiguratio           | on Wizard.   |
| The wizard will guide you through setting up your account.                                                                                                    |                       |              |
|                                                                                                    |                       |              |
|                                                                                                    |                       |              |
|                                                                                                    |                       |              |
|                                                                                                    |                       |              |
|                                                                                                    |                       |              |
|                                                                                                    |                       |              |
|                                                                                                    | 17 <u>11-11-11-11</u> |              |
|                                                                                                    | Cance                 |              |
|                                                                                                    |                       |              |
| 📸 AkzoNobel CR Color Manager Configuration                                                                                                    |                       |              |
| <b>MarcoNobel CR Color Manager Configuration</b><br>Please choose the deployment model applicable.                                                                                                    |                       | _            |
| <b>Matrix AkzoNobel CR Color Manager Configuration</b> Please choose the deployment model applicable.                                                                                                    |                       | _ 🗆 ×        |
| AkzoNobel CR Color Manager Configuration     Please choose the deployment model applicable.     Standalone Model (no Internet connection)     Offline with Synchronization Model (Internet connection)                                    |                       | <u> </u>     |
| AkzoNobel CR Color Manager Configuration      Please choose the deployment model applicable.      Standalone Model (no Internet connection)      Offline with Synchronization Model (Internet connection)                                 |                       | <u>_[]</u> × |
| AkzoNobel CR Color Manager Configuration Please choose the deployment model applicable. Standalone Model (no Internet connection) Offline with Synchronization Model (Internet connection)                                                |                       | ×            |
| <ul> <li>AkzoNobel CR Color Manager Configuration</li> <li>Please choose the deployment model applicable.</li> <li>Standalone Model (no Internet connection)</li> <li>Offline with Synchronization Model (Internet connection)</li> </ul> |                       | ×            |
| <ul> <li>AkzoNobel CR Color Manager Configuration</li> <li>Please choose the deployment model applicable.</li> <li>Standalone Model (no Internet connection)</li> <li>Offline with Synchronization Model (Internet connection)</li> </ul> |                       |              |
| <ul> <li>AkzoNobel CR Color Manager Configuration</li> <li>Please choose the deployment model applicable.</li> <li>Standalone Model (no Internet connection)</li> <li>Offline with Synchronization Model (Internet connection)</li> </ul> |                       |              |
| <ul> <li>AkzoNobel CR Color Manager Configuration</li> <li>Please choose the deployment model applicable.</li> <li>Standalone Model (no Internet connection)</li> <li>Offline with Synchronization Model (Internet connection)</li> </ul> |                       |              |

- Nehmen Sie keine Änderungen an Ihren Proxyeinstellungen vor und drücken Sie "Next",

| 👹 AkzoNobel CR Color Manager Configuration                    |      | <u>-   ×</u> |
|---------------------------------------------------------------|------|--------------|
| Configure proxy server settings.                              |      |              |
| <ul> <li>No Proxy Server</li> <li>Use Proxy Server</li> </ul> |      |              |
|                                                               | Back | Next         |

- Geben Sie Ihren Benutzernamen und Ihr Passwort im Bereich "Enter Account Information" ein und drücken Sie "Next".

| 🗋 AkzoNobel CR Color                                          | Manager Configuration               |                                                                                                    |
|---------------------------------------------------------------|-------------------------------------|----------------------------------------------------------------------------------------------------|
| Enter Account Inform                                          | mation.                             |                                                                                                    |
| Account Number<br>Account Password<br>Retype Account Password | CR_CUST_*****<br>*******<br>******* | Please reference the 'User Name<br>AkzoNobel Car Refinishes' delivered<br>to you per email. If you are<br>uncertain about the email, please<br>contact your AkzoNobel CR<br>representative. |
| Account Brand Key<br>Account Feature Key                      | ********<br>********                | Please reference the 'Mixit Validation<br>Key' delivered to you per email. If<br>you are uncertain about the email,<br>please contact your AkzoNobel CR<br>representative.                  |
|                                                               |                                     | Back Next                                                                                                    |